# Mail Liste Üye Eklemek ve Üye Kabul İşlemi

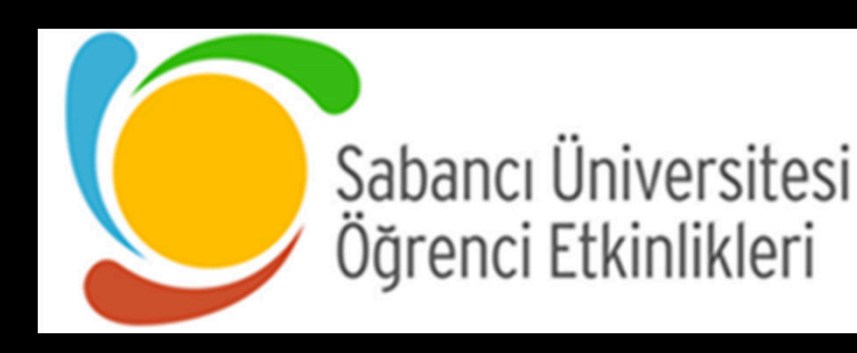

## Mail Liste Üye Eklemek ve Üye Kabul İşlemi 1/5:

Sabancı University Mailing Lists

A Home ⊕ Search for List(s)
 □

A mehmetna

& Mehmet Nama Privileged owner

List Options

Subscribers: 485

(ETTOFTate: 11.7%)

Owners: Ekin Toprak, listadm, mehmet.nama, Rawan Tofik, SUminars

(3 owners) 💋

Moderators: (same as owners) 💦

Contact owners

| List Home  |   |
|------------|---|
| Admin      |   |
| Moderate   | • |
| Statistics |   |
| Subscribe  |   |
|            |   |
| Post       |   |

Mail listin ilk açılan sayfasında sumine «Subcribers» sekmesine tiklayınız

Subject: SU Minars Club 💦

Description: SU Minars Club 💋

#### Administrative Options

There are 1 subscription(s) awaiting moderation. (Review)

suminars.clubs - SU Minars Club

Common administrative options are linked below; full administrative options are available by s Admin beneath List Options in the Left Navigation menu.

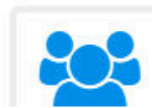

View or Manage Subscribers

View the list of subscribers

### Mail Liste Üye Eklemek ve Üye Kabul İşlemi 2/5:

| ~                                  |
|------------------------------------|
| <b>&amp;★</b> Mehmet Nama          |
| Privileged owner                   |
| List Options                       |
| Subscribers: 485                   |
| (Error rate: 11.7%)                |
| Owners: Ekin Toprak, listadm,      |
| mehmet.nama, Rawan Tofik, SUminars |
| (3 owners) 💋                       |
| Moderators: (same as owners) 🔗     |
| Contact owners                     |
| List Home                          |
| Admin                              |
| Moderate 🔹                         |
| Statistics                         |
| Subscribe                          |
| Post                               |

suminars.clubs - SU Minars Club Açılan sayfasında **«Pending Subcription»** sekmesine tıklayınız.

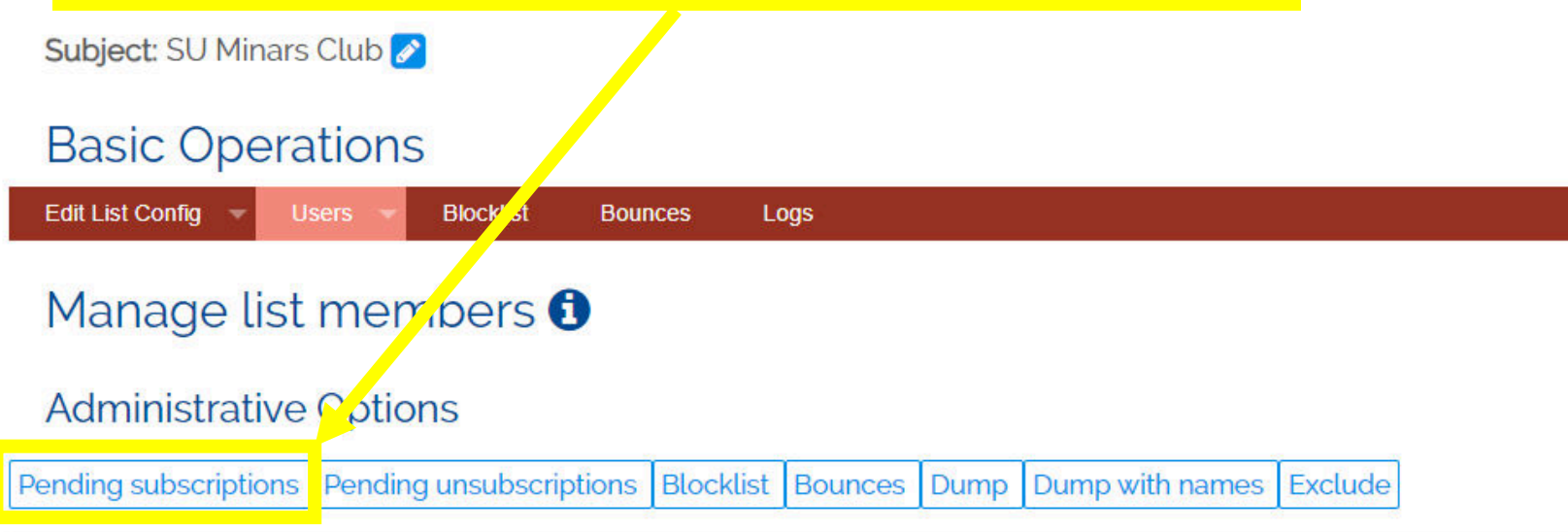

Subscription reminder message

### Mail Liste Üye Eklemek ve Üye Kabul İşlemi 3/5:

| Sabancı University Mailing Lists                                                                                                    | A Home                                                                                           | <b>Q</b> Search for List(s) 💌 💄 mehmetnama@sabanciuniv.edu    |
|----------------------------------------------------------------------------------------------------|--------------------------------------------------------------------------------------------------|---------------------------------------------------------------|
|                                                                                                    | «List of subcription to mode<br>sayfasına geldiniz                                               | rate» rs Club                                                 |
| <ul> <li>▲★ Mehmet Nama<br/>Privileged owner</li> <li>✓ List Options</li> <li>Subscribers: 485<br/>(Error rate: 117%)</li> <li>Owners: Ekin Toprak, listadm,</li> </ul> | suminars.clubs@lists.sabanciun<br>Subject: SU Minars Club 🖉<br>List of subscriptions to moderate | iv.edu<br>Üyelik taleplerini<br>liste halinde<br>göreceksiniz |
| mehmet.nama, Rawan Tofik, SUminars .<br>(3 owners) 🖉<br>Moderators: (same as owners) 🖉                                                                                  | Semail Email                                                                                     | Name Date                                                     |
| Contact owners List Home Admin Moderate Statistics Subscribe                                                                                                    | mehmet.nama@sabanciuniv.edu          Add celected addresses       Reject selected addresses      | Mehmet <sup>12 Sep 2023</sup><br>Nama                         |
| Post                                                                                                    |                                                                                                  |                                                               |

### Mail Liste Üye Eklemek ve Üye Kabul İşlemi 4/5:

▲★ Mehmet Nama Privileged owner

#### List Options

| Subscribers: 485                   |
|------------------------------------|
| (Error rate: 11.7%)                |
| Owners: Ekin Toprak, listadm,      |
| mehmet.nama, Rawan Tofik, SUminars |
| (3 owners) 🖉                       |
| Moderators: (same as owners) 💋     |
| Contact owners                     |
| List Home                          |
| Admin                              |
| Moderate 🔹                         |
| Statistics                         |

Post

Subscribe

#### suminars.clubs - SU Minars Club

Kabul edeceğiniz adayların mailin yanındaki kutucuğa tıklayarak seçiniz.

Subject: SU Minars Club 🧪

 $\mathbf{\mathbf{S}}$ 

✓

#### List of subscriptions to moderate

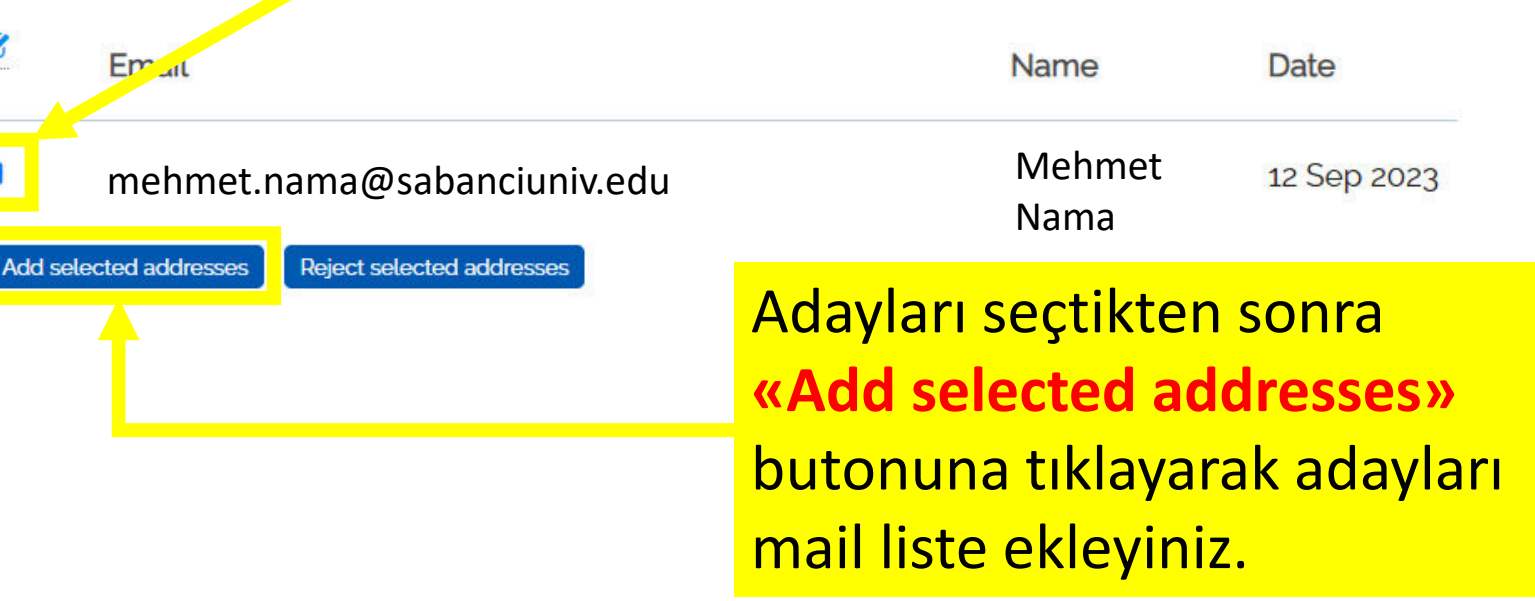

### Mail Liste Üye Eklemek ve Üye Kabul İşlemi 5/5:

| Sabancı University Mailing Lists     | ♠ Home                                          |
|--------------------------------------|-------------------------------------------------|
|                                      | suminars.clubs - SU Minars Club                 |
| ≗★ Mehmet Nama<br>Privileged owner   | suminars.clubs@lists.sabanciuniv.edu            |
| List Options                         | Subject: SU Minars Club 🖉                       |
| bscribers: 485                       |                                                 |
| ror rate: 11.7%)                     |                                                 |
| wners: Ekin Toprak, listadm,         | ✓ Add subscribers                               |
| nehmet.nama, Rawan Tofik, SUminars , | Do you really want to add selected users?       |
| owners) 🖉                            | bo you really want to due selected users:       |
| loderators: (same as owners) 🖉       | Confirm                                         |
| Contact owners                       |                                                 |
| ist lloma                            |                                                 |
| dmin                                 | Vantičiniz islama onav vormali isin <b>«Can</b> |
|                                      | Tapuginiz işleme onay vermek için «Con          |
| itatistics                           | hutununa tiklayiniz                             |
|                                      |                                                 |

m»